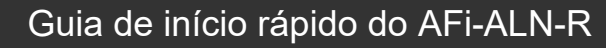

# conteúdo do pacote

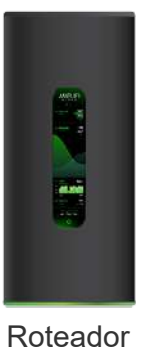

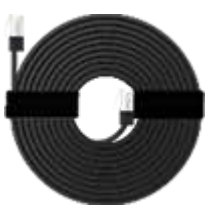

Cabo Ethernet

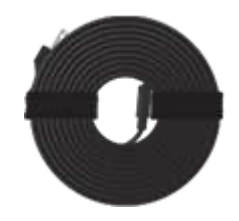

Cabo de energia

# Visão geral do hardware

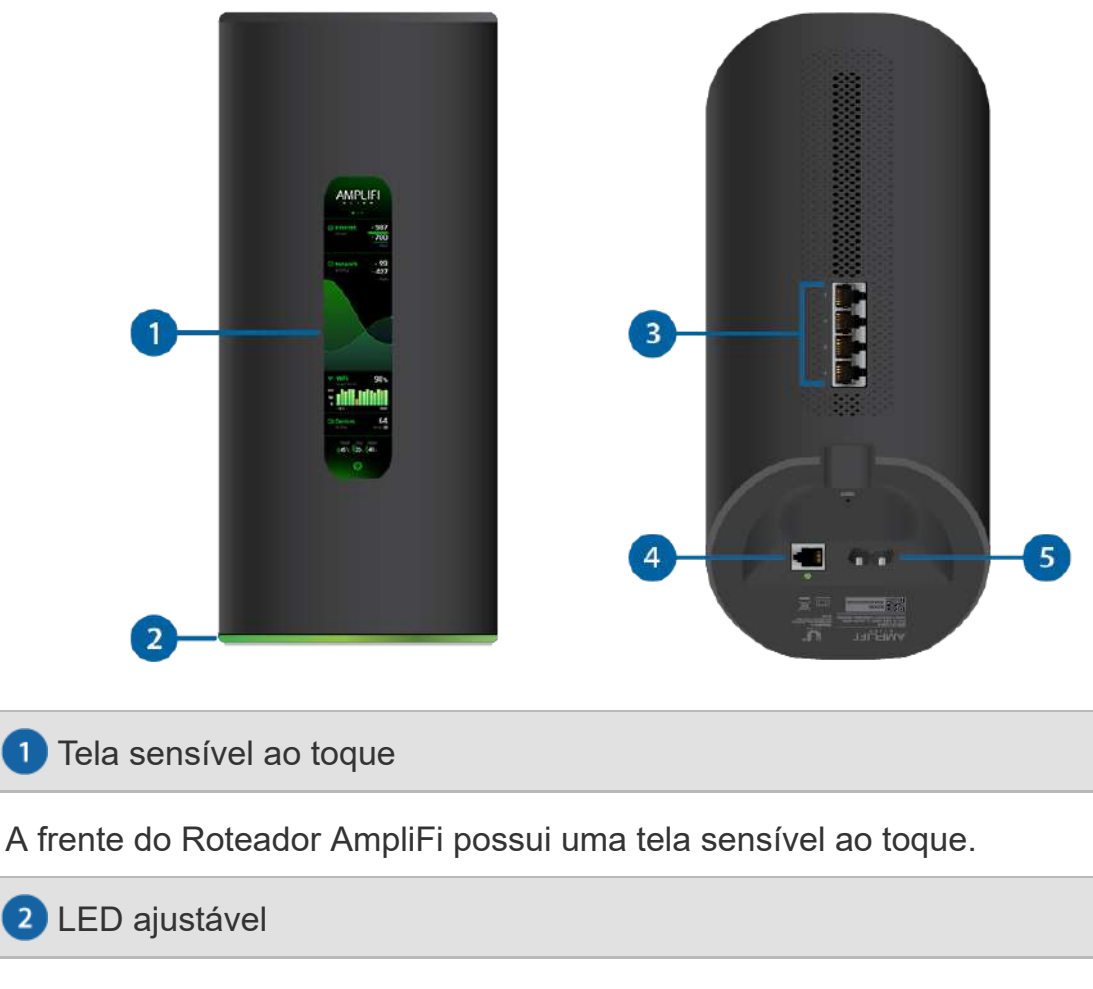

A parte inferior do Roteador AmpliFi possui um LED ajustável que fica totalmente aceso por padrão quando o Roteador está configurado e pronto para uso.

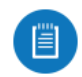

As configurações de brilho da tela sensível ao toque e do LED são configuráveis usando o aplicativo AmpliFi.

#### Guia de início rápido do AFi-ALN-R

(4) Portas Gigabit Ethernet disponíveis para conectar dispositivos de rede com fio de 10/100/1000 Mbps à Internet.

#### 4 Porta WAN

Conecta-se ao modem de banda larga fornecido pelo seu ISP (Internet Service Provider).

#### 5 Porta de alimentação

O cabo de alimentação se conecta a esta porta.

# Instalação

O Roteador AmpliFi pode ser instalado usando um dos seguintes métodos:

- Usuários de aplicativos Aplicativo AmpliFi para iPhone ou Android ™
- Usuários que não usam o aplicativo Conecte-se à rede sem fio AmpliFi padrão (SSID) a partir de um computador ou tablet.

## Usuários do aplicativo

1.

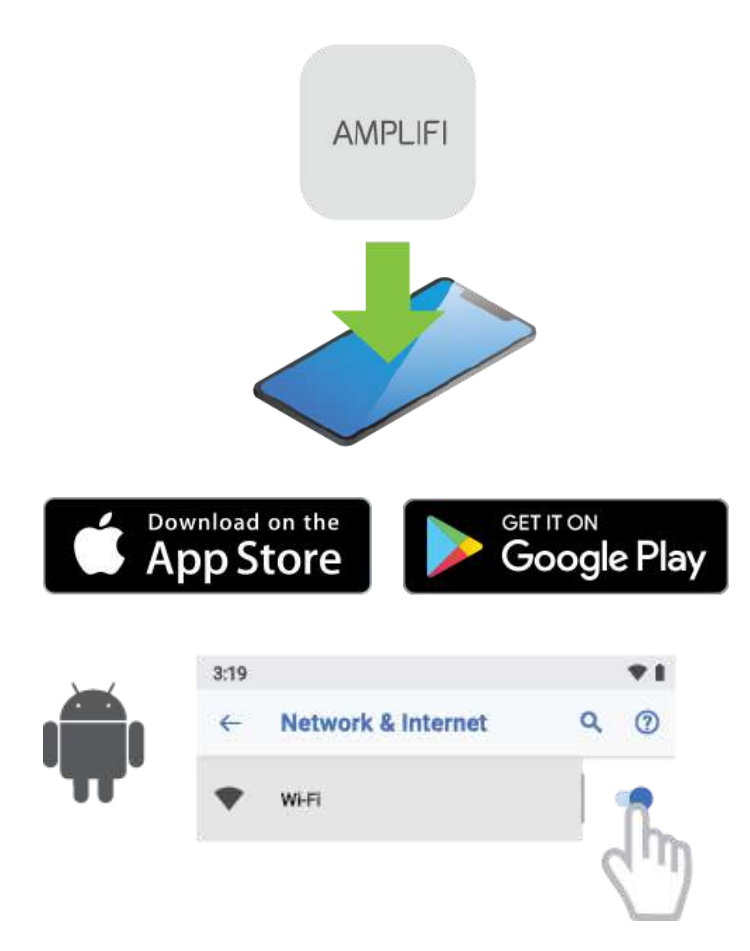

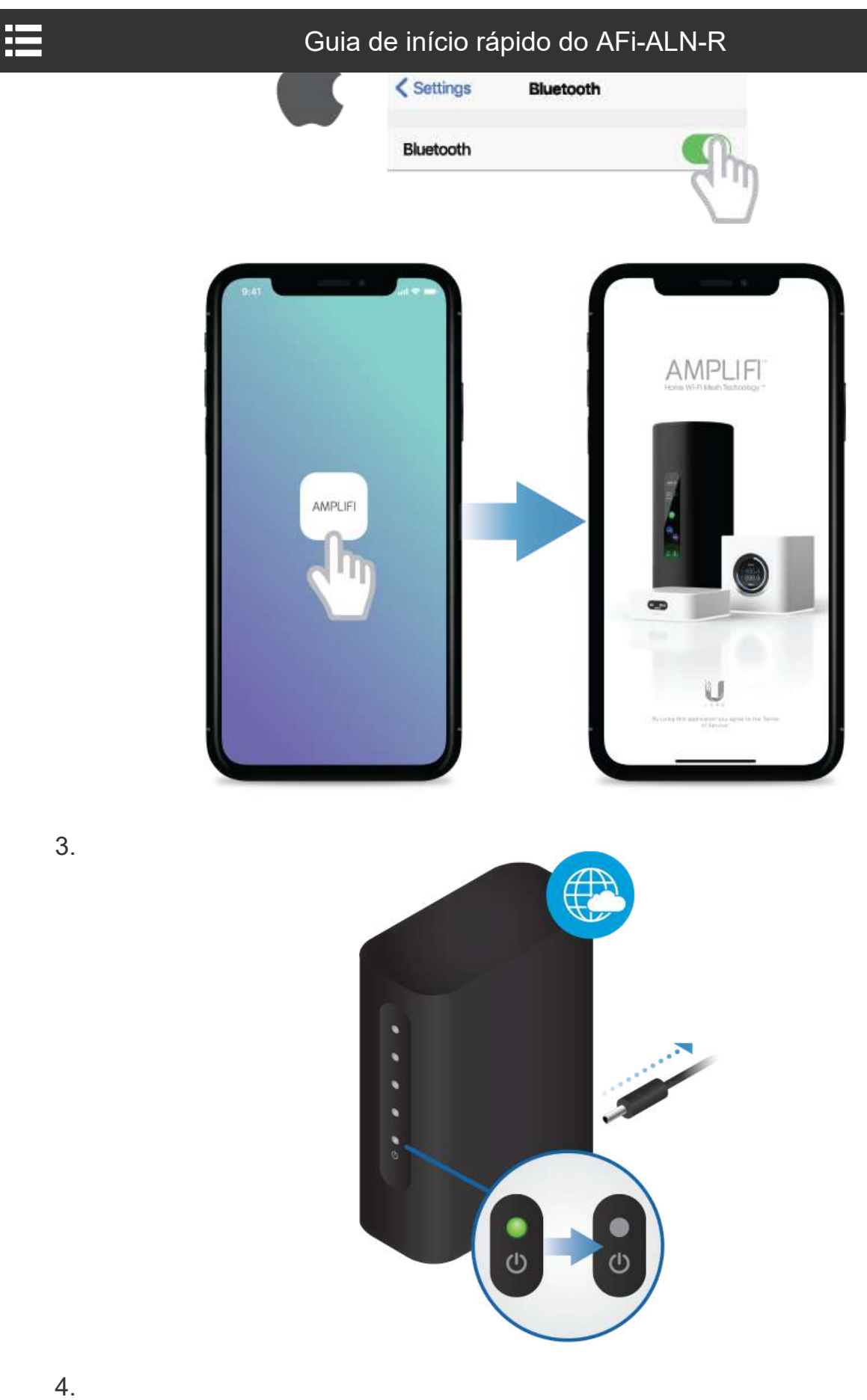

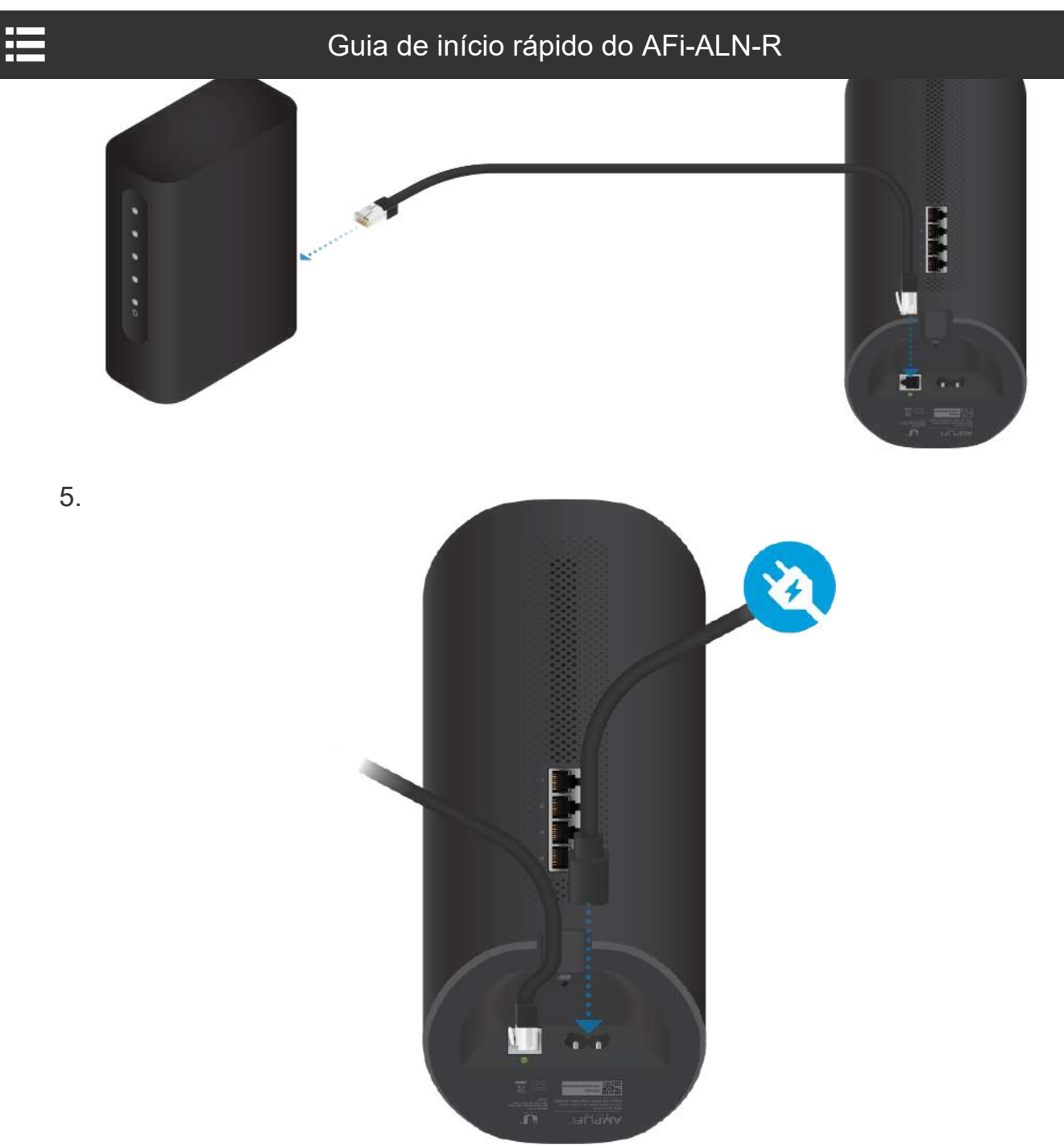

ŧ

## Guia de início rápido do AFi-ALN-R

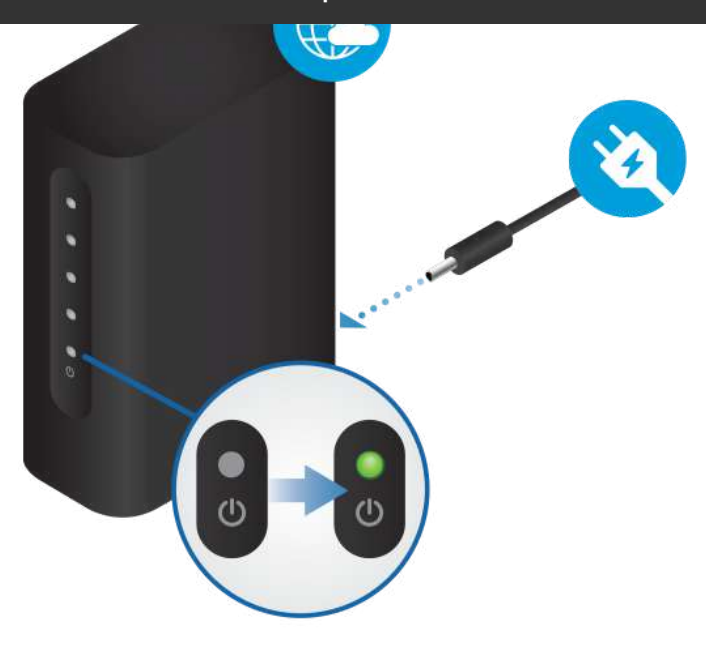

7. Siga as instruções na tela para configurar seu roteador AmpliFi.

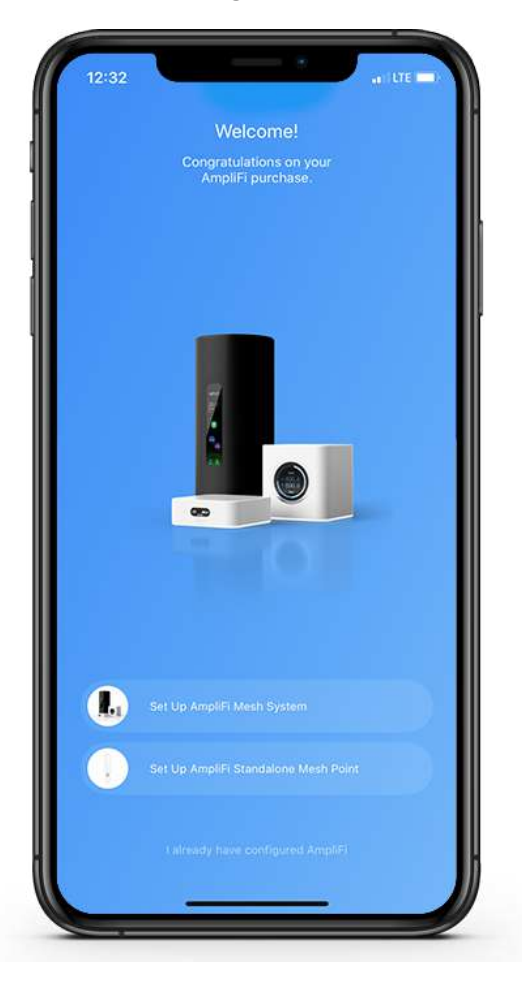

# Não usuários de aplicativos

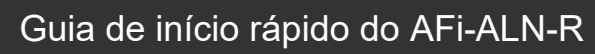

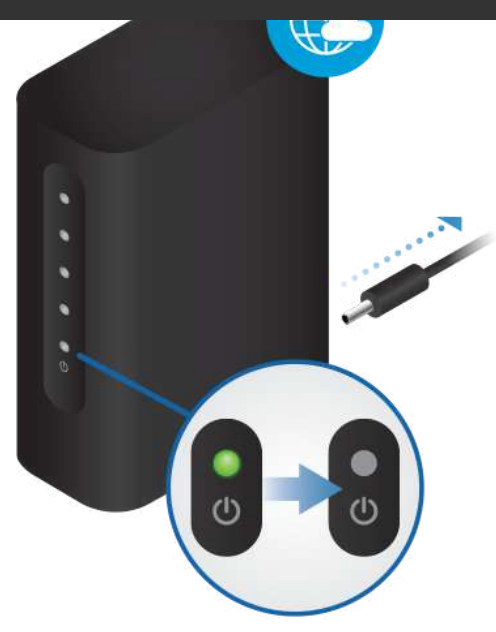

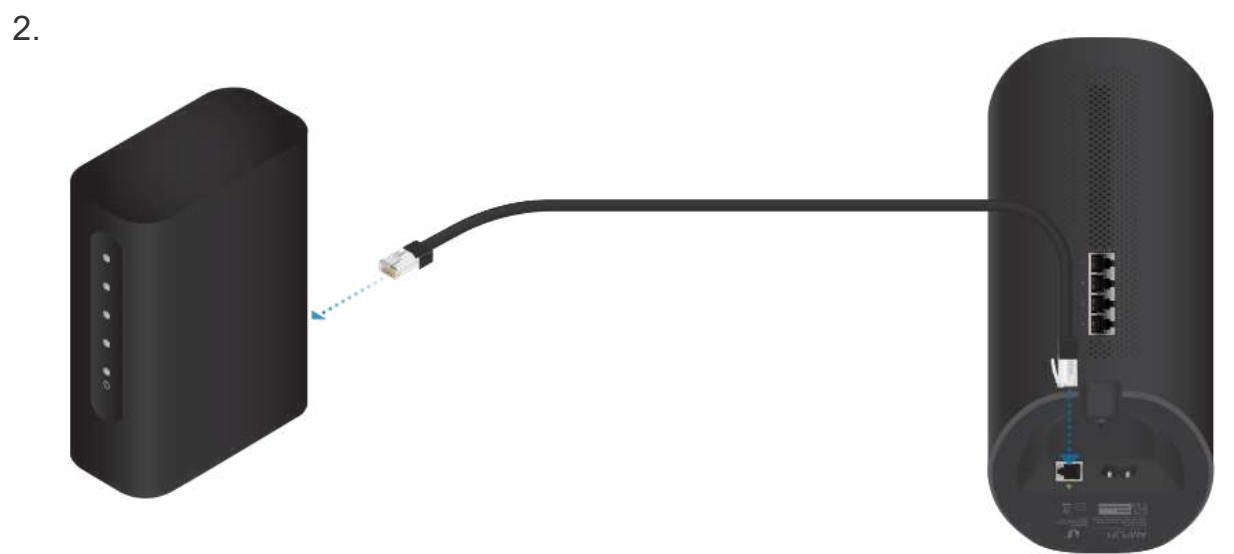

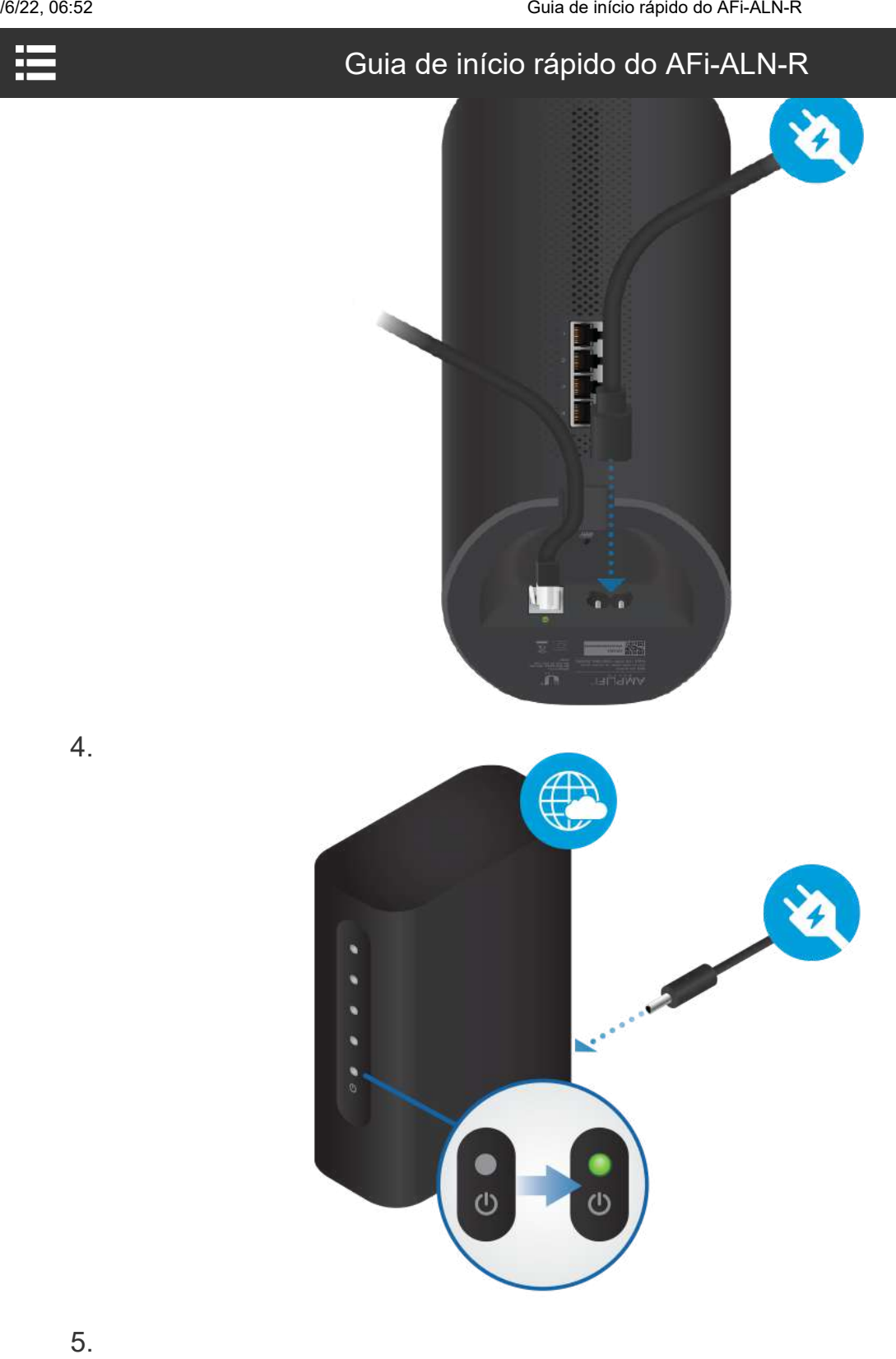

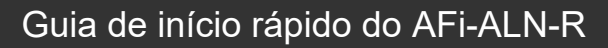

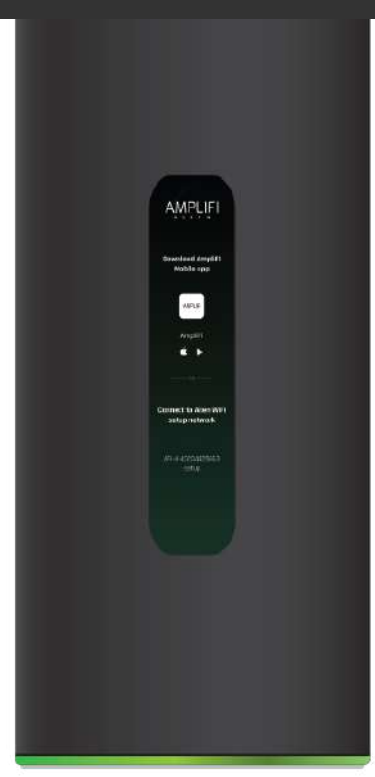

6.

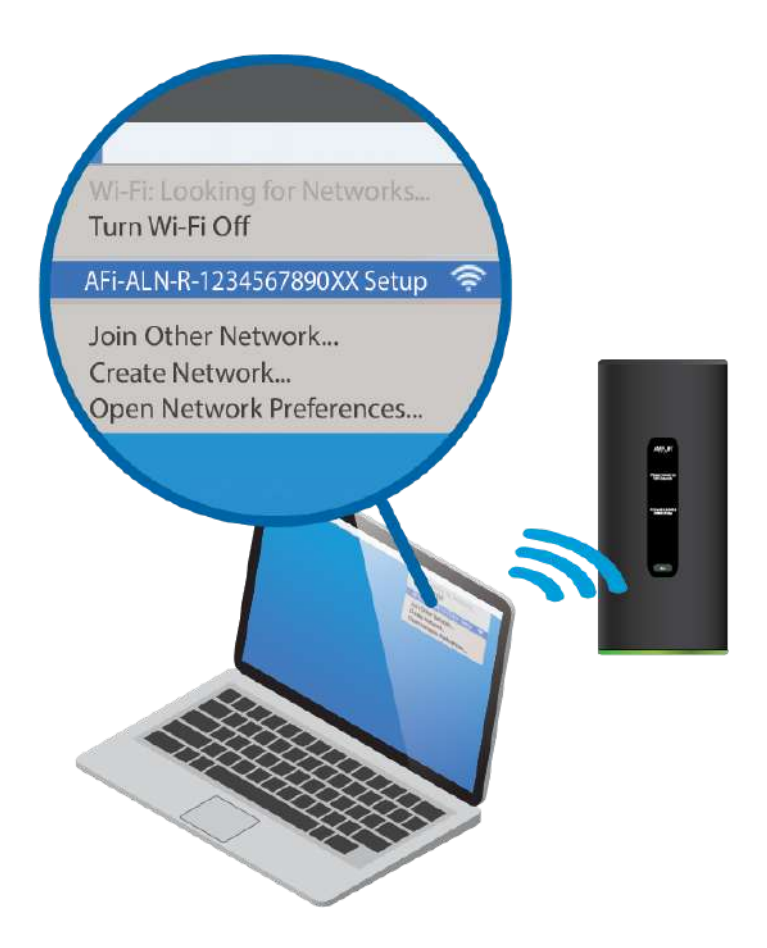

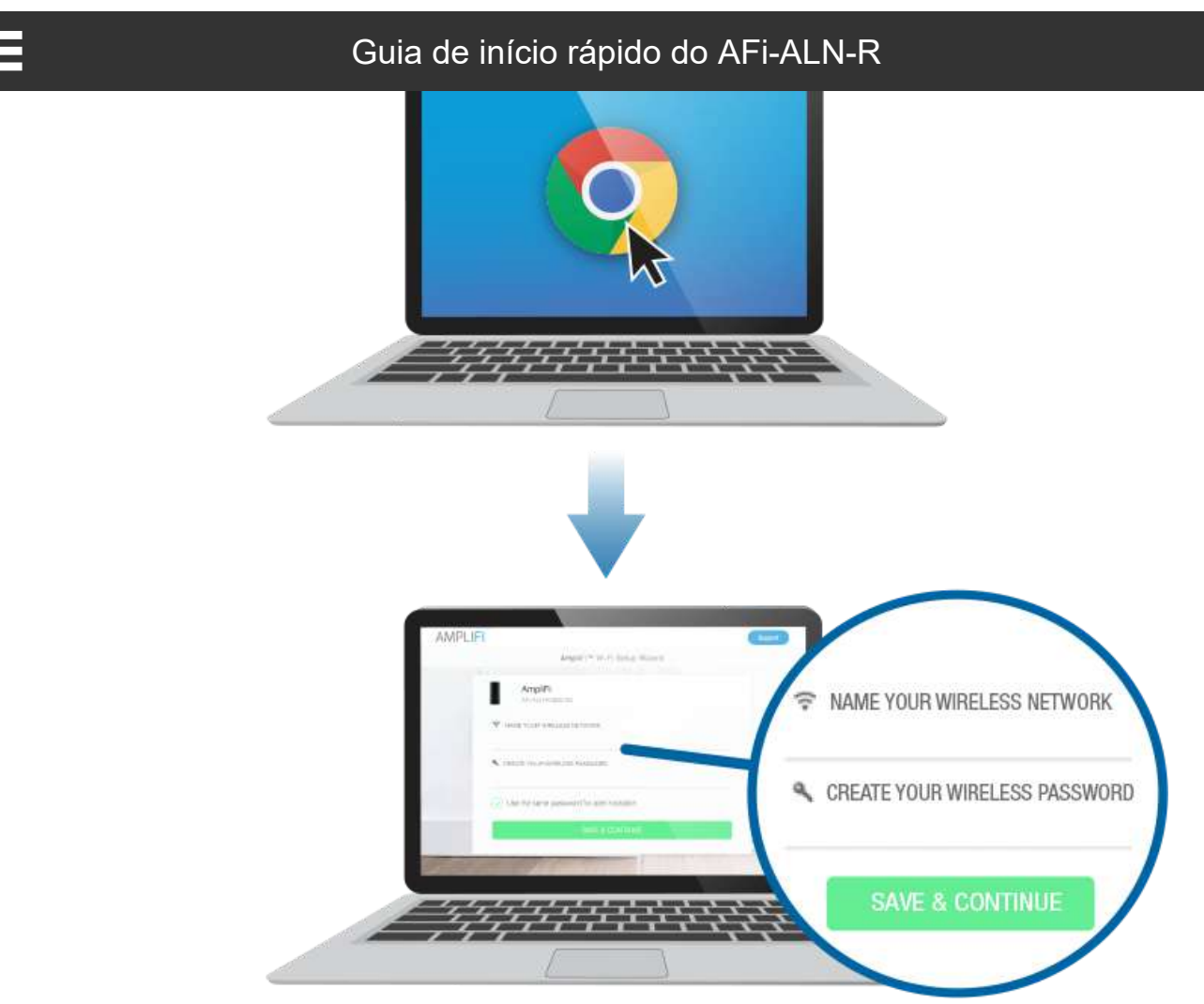

8. Conecte-se à nova rede sem fio que você criou.

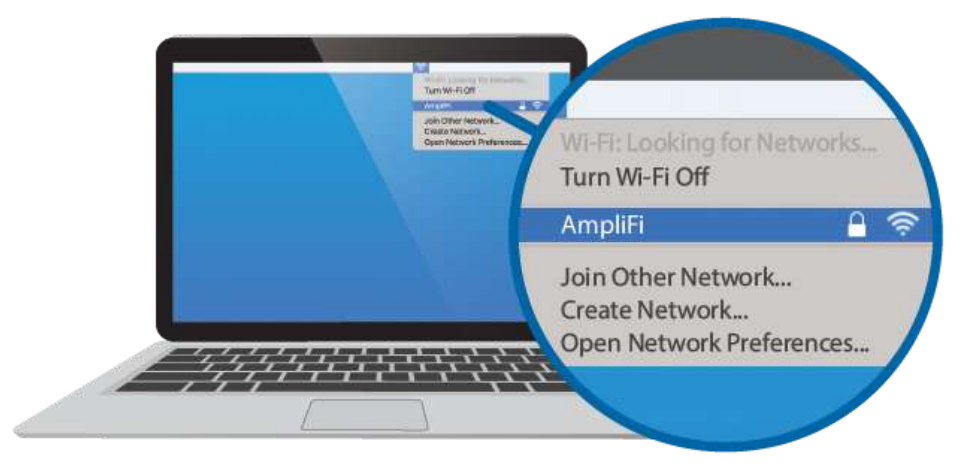

## Recursos do aplicativo

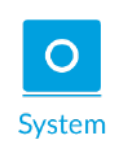

O painel do sistema é exibido na janela Sistema . Ele fornece uma visão geral do sistema AmpliFi Wi-Fi, incluindo status da rede, número de clientes conectados e velocidades de download/upload ativas. Toque em dispositivos para exibir/editar configurações.

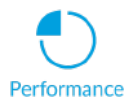

Tap Start Test on the Performance screen to run a speed test that will provide your download speed, upload speed, and connection

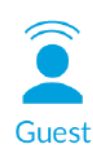

To provide guest access, determine the number of guests, select a time limit for their access, and tap Start. Guests simply connect to your wireless network named with the -guest label. No password is required. As guests connect, the number of users connected will be displayed in the app. Tap Stop at any time to turn off the guest network.

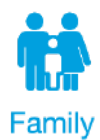

The Family Profiles feature allows you to create profiles for family members, groups, or areas of your home. Assign devices to the profile, schedule quiet time (when internet is not accessible), and pause the internet at any time.

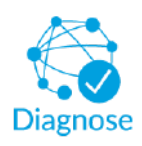

The Diagnose option will check your WAN link, IP settings, internet connection, and MeshPoint status.

# Side Menu - 24/7 Live Chat Support

Tap  $\equiv$  in the upper left of the app to access the side menu. Tap Live Support for 24/7 live chat support. Remote Access can also be enabled from this menu.

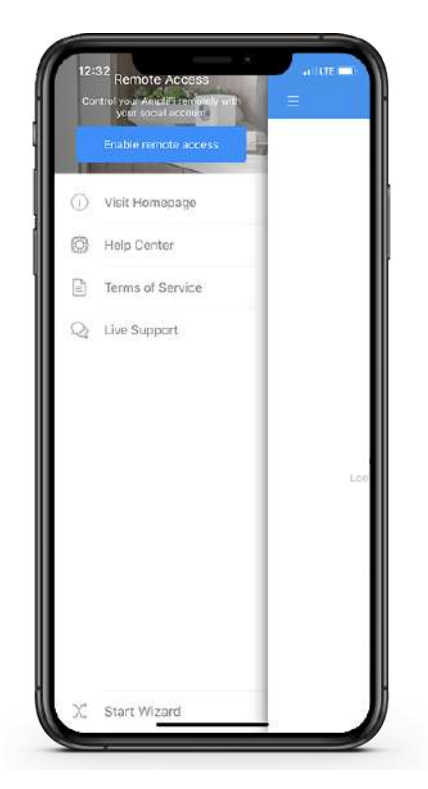

# **Resetting to Factory Defaults**

If the AmpliFi Router administration password is lost, factory default settings can be restored.

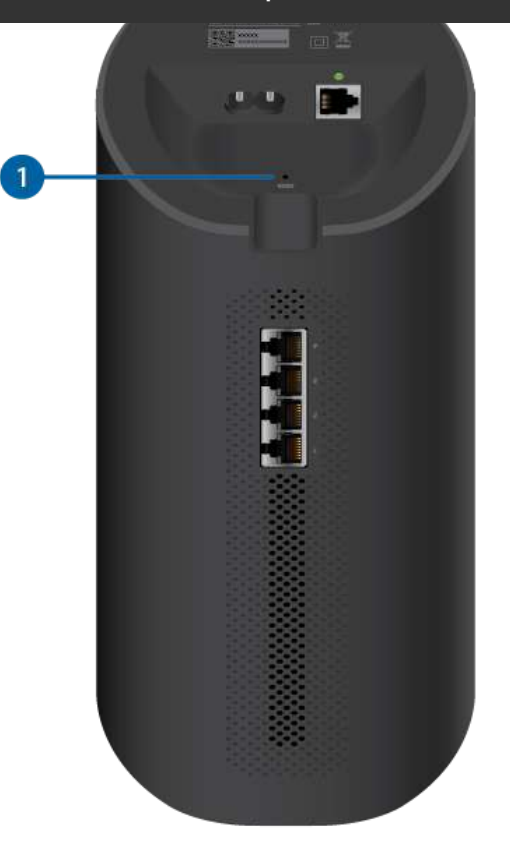

#### Router Reset

Use an object such as a straightened paper clip to press Reset located on the bottom of the AmpliFi Router for approximately 10 seconds until the LED turns off.

## **Safety Notices**

- 1. Read, follow, and keep these instructions.
- 2. Heed all warnings.
- 3. Only use attachments/accessories specified by the manufacturer.

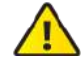

WARNING: Do not use this product in location that can be submerged by water.

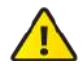

WARNING: Avoid using this product during an electrical storm. There may be a remote risk of electric shock from lightning.

# **Limited Warranty**

#### ui.com/support/warranty

The limited warranty requires the use of arbitration to resolve disputes on an individual basis, and, where applicable, specify arbitration instead of jury trials or class actions.

# Compliance

Changes or modifications not expressly approved by the party responsible for compliance could void the user's authority to operate the equipment.

This device complies with Part 15 of the FCC Rules. Operation is subject to the following two conditions.

- 1. This device may not cause harmful interference, and
- 2. This device must accept any interference received, including interference that may cause undesired operation.

This equipment has been tested and found to comply with the limits for a Class B digital device, pursuant to Part 15 of the FCC Rules. These limits are designed to provide reasonable protection against harmful interference in a residential installation. This equipment generates, uses, and can radiate radio frequency energy and, if not installed and used in accordance with the instructions, may cause harmful interference to radio communications. However, there is no guarantee that interference will not occur in a particular installation. If this equipment does cause harmful interference to radio or television reception, which can be determined by turning the equipment off and on, the user is encouraged to try to correct the interference by one or more of the following measures:

- Reorient or relocate the receiving antenna.
- Increase the separation between the equipment and receiver.
- Connect the equipment into an outlet on a circuit different from that to which the receiver is connected.
- Consult the dealer or an experienced radio/TV technician for help.

The AmpliFi Router has been approved by FCC under FCC ID: SWX-AFAR.

## **ISED** Canada

## CAN ICES-3(B)/NMB-3(B)

This device complies with ISED Canada licence-exempt RSS standard(s). Operation is subject to the following two conditions:

- 1. This device may not cause interference, and
- 2. This device must accept any interference, including interference that may cause undesired operation of the device.

The AmpliFi Router has been approved by ISED Canada under IC: 6545A-AFAR.

The device for operation in the band 5150-5250 MHz is only for indoor use to reduce the potential for harmful interference to co-channel mobile satellite systems.

## CAN ICES-3(B)/NMB-3(B)

Le présent appareil est conforme aux CNR d'ISDE Canada applicables aux appareils radio exempts de licence. L'exploitation est autorisée aux deux conditions suivantes :

- 1. l'appareil ne doit pas produire de brouillage;
- 2. l'appareil doit accepter tout brouillage radioélectrique subi, même si le brouillage est susceptible d'en compromettre le fonctionnement.

Le AMPLIFI Router ont été approuvés par Industrie Canada en vertu IC : 6545A-AFAR.

Les dispositifs fonctionnant dans la bande 5150-5250 MHz sont réservés uniquement pour une utilisation à l'intérieur afin de réduire les risques de brouillage préjudiciable aux

### IMPORTANT NOTE:

## **Radiation Exposure Statement:**

- This equipment complies with radiation exposure limits set forth for an uncontrolled environment.
- This equipment should be installed and operated with minimum distance 42 cm between the radiator and your body.
- This transmitter must not be co-located or operating in conjunction with any other antenna or transmitter.

## AVIS IMPORTANT :

#### Déclaration sur l'exposition aux rayonnements :

- Cet équipement est conforme aux limites prévues pour l'exposition aux rayonnements dans un environnement non contrôlé.
- Lors de l'installation et de la mise en fonctionnement de l'équipement, assurez-vous qu'il y ait une distance minimale de 42 cm entre l'élément rayonnant et vous.
- Cet émetteur ne doit être installé à proximité d'aucune autre antenne ni d'aucun autre émetteur, et ne doit être utilisé conjointement à aucun autre de ces appareils.

## Brazil

Nota: Este equipamento não tem direito à proteção contra interferência prejudicial e não pode causar interferência em sistemas devidamente autorizados.

# **CE Marking**

CE marking on this product represents the product is in compliance with all directives that are applicable to it.

# CE

#### **Country List**

| ! | AT | BE | BG | CY | CZ | DE | DK | EE | EL | ES | FI | FR | HR | HU |
|---|----|----|----|----|----|----|----|----|----|----|----|----|----|----|
|   | IE | IT | LV | LT | LU | MT | NL | PL | PT | RO | SE | SI | SK | UK |

BFWA (Broadband Fixed Wireless Access) members noted in blue

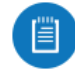

1

Note: This device meets Max. TX power limit per ETSI regulations.

The following apply to products that operate in the 5 GHz frequency range:

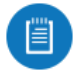

Note: This device is restricted to indoor use only when operating in the 5150 - 5350 MHz frequency range within all member states.

Ħ

## Guia de início rápido do AFi-ALN-R

5,8 GHz.

## Declaração de Conformidade WEEE

# Declaração de conformidade

# **Recursos online**

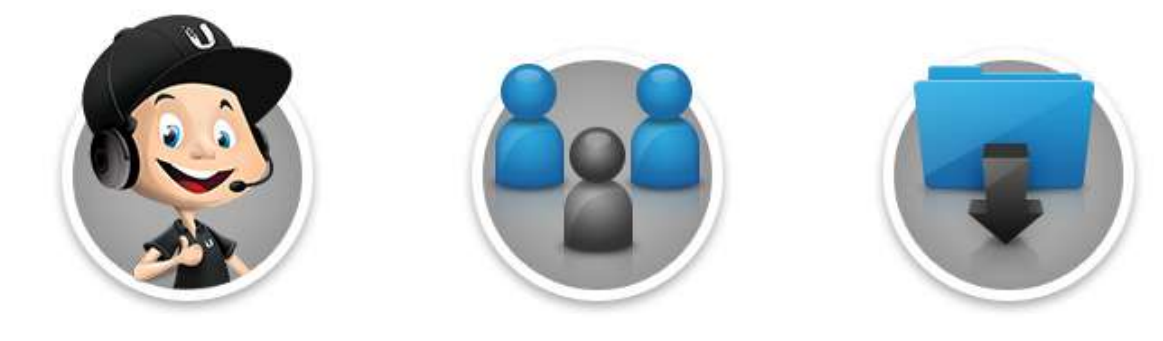

© 2022 Ubiquiti Inc. Todos os direitos reservados.